## Install VMware Fusion on an OHSU Mac

## Overview

VMware Fusion software allows your Mac to virtually run Microsoft Windows inside the OS X operating system. Learn how to install Fusion on your OHSU Mac.

- You must have an OHSU network account.
- Computer must be an OHSU owned asset.
- Computer must be a managed Mac (enrolled in JAMF suite).
- · Computer must be connected to the OHSU wired network or OHSU-Secure wireless network.
- You (or your department) must have a P-Card to purchase a Fusion license.
- 1. From the VMware Fusion product page, purchase either new or upgrade version online with your P-Card.

Note: Only the purchase of the Fusion license key is needed. It is not necessary to order the software media or download the installer.

- 2. Open and log into OHSU Self Service (learn more about OHSU Self Service).
- 3. Under Categories, click VMware.

| Categories          |
|---------------------|
| Featured            |
| Applications        |
| Casper              |
| Directory Utilities |
| Encryption          |
| ForeScout           |
| Java                |
| OHSU Network        |
| Plugins             |
| Utilities           |
| VMware              |
| BETA                |
| Self-Service All    |
|                     |

4. Click Install on the version of VMware Fusion for which you purchased a license key for.

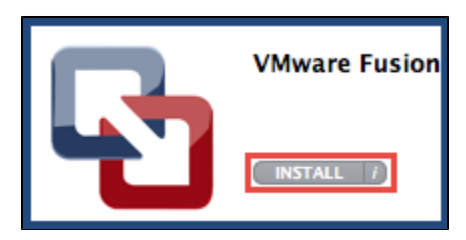

5. Once installed, open VMware Fusion from the Applications menu.

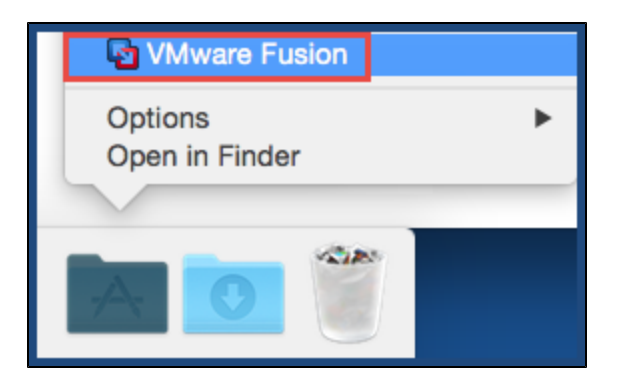

6. Enter the license key (from your purchase in Step 1).

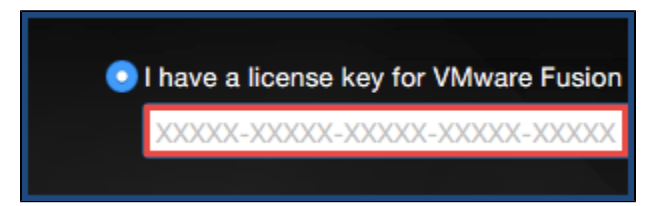

## Notes

- After installing VMware Fusion, it is necessary to install an operating system. If you wish to have an OHSU standard Windows installed into Fusion, submit a request through your departmental IT Contact to have OHSU standard Windows installed (please read Request Standard OHSU Windows Configuration on an OHSU Mac).
  If you wish to install other operating systems or configurations into Fusion, this must be done on your own. There is no ITG support for these
- installations.

| This article applies to | OHSU staff                                               |
|-------------------------|----------------------------------------------------------|
| Last updated            | 09 Mar 2020                                              |
| Keywords                | Apple, Mac, OHSU-Secure, OS X, software, VMware, Windows |